## To connect your Lap-top on the Internet

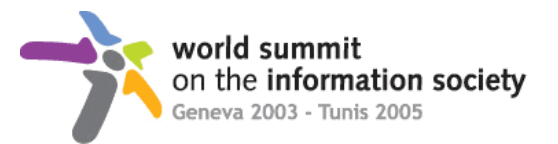

Before to start :

- Your network connection must be configured to get IP setting assigned automatically (DHCP).
- You must have the Administrative rights on your machine.

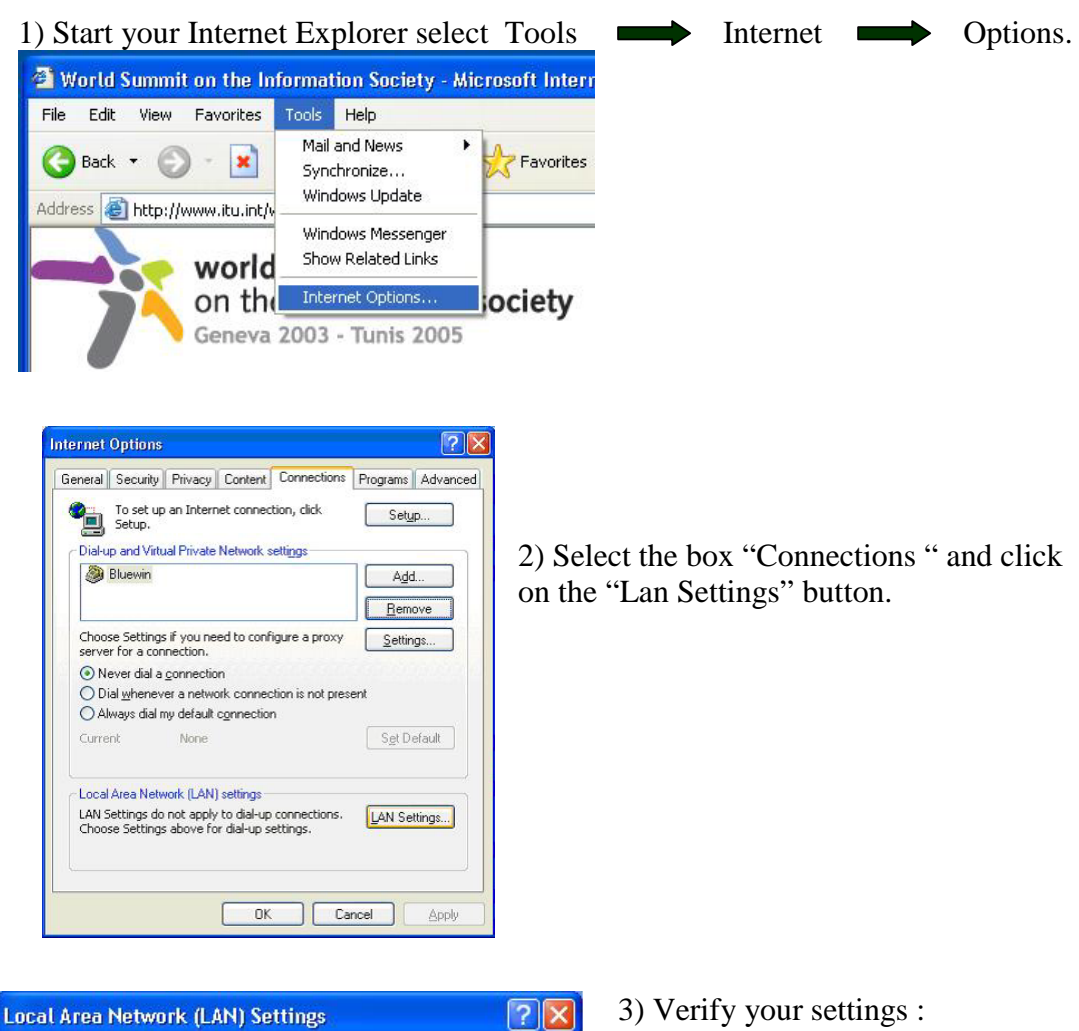

| Local Area Network (LAN) Settings 🛛 🔹 💽                                                                                         |
|----------------------------------------------------------------------------------------------------|
| Automatic configuration                                                                                                    |
| Automatic configuration may override manual settings. To ensure the<br>use of manual settings, disable automatic configuration. |
| Automatically detect settings                                                                                                   |
| Use automatic configuration <u>s</u> cript                                                                                      |
| Address                                                                                                    |
| Proxy server<br>Use a $pro\underline{x}y$ server for your LAN (These settings will not apply to<br>dial-up or VPN connections). |
| Address: proxy.smsi.ch Port: Advanced                                                                                           |
| ☑ Bypass proxy server for local addresses                                                                                       |
| OK Cancel                                                                                                    |

- The next options must be selected :
- Automatically detect settings.
- Use a proxy server for your LAN
- Address: proxy.smsi.ch Port:80
- Bypass proxy server for local addresses

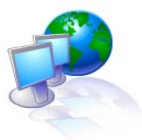

## Please go to HTTP://IT.SMSI.CH

to see how to connect a Printer or a network Drive

|--|

In case of problem, please contact the Windows Help Desk at : +41 (0)22 761 3630